# Υπηρεσίες Τηλεματικού Δικτύου

#### ΥΠΗΡΕΣΙΕΣ WEB

### Οδηγίες χρήσης της υπηρεσίας προσωπικών σελίδων στον Webserver του Πανεπιστημίου

\*Οι οδηγίες αυτές αφορούν τους χρήστες του δικτύου του Γεωπονικού Παπεπιστημίου που τους έχει δοθεί κατόπιν προσωπικής αίτησης όνομα χρήστη και κωδικός εισόδου στον κεντρικό Webserver (www.aua.gr).

Η πρόσβαση στον Webserver είναι εφικτή μέσω FTP. Αυτό σημαίνει ότι χρειαζόμαστε ένα πρόγραμμα πελάτη (client) όπως η εντολή ftp του DOS ή όποιο παραθυρικό ισοδύναμό του επιλέξει ο χρήστης όπως τα CuteFTP, Bulletproof FTP, WS\_FTP Pro κ.α. Η δική μας επιλογή ήταν το WS\_FTP LE που είναι δωρεάν τρέχει σε περιβάλλον Windows 95/98/2000 και μπορεί ο καθένας να το "κατεβάσει" στο PC του από το παρακάτω link:

### ftp://ftp.aua.gr/pub/internet/misc/ws\_ftple.exe

Αφού το εγκαταστήσουμε το καλούμε και εμφανίζεται στην οθόνη μας το παρακάτω παράθυρο διαλόγου:

| Profile Name:              |        |             | 1            | Ne <u>w</u>     |
|----------------------------|--------|-------------|--------------|-----------------|
| Host <u>N</u> ame/Address: | 1      |             | [ _ t        | ) <u>e</u> lete |
| Host <u>T</u> ype:         | Automa | atic detect | ]            |                 |
| <u>U</u> ser ID:           | 1      |             | ∏ <u>A</u> r | ionymous        |
| Password:                  | 1      |             | 🗖 🗆 Sa       | we Pwd          |
| Account                    |        |             | <br>1        |                 |
| Comment:                   |        |             |              |                 |

Πατάμε το κουμπί New. Στο πεδίο Profile Name θέτουμε όποιο όνομα εμείς νομίζουμε ότι περιγράφει καλύτερα τη σύνδεσή μας (π.χ. AUA ή Aua Webserver κτλ). Στο πεδίο Host Name/Address θέτουμε iris.aua.gr και αφήνουμε το πεδίο Host Type αμετάβλητο. Ως User ID θέτουμε το όνομα χρήστη και ως Password το password όπως αναγράφεται στην συμπληρωμένη αίτηση του δικαιούχου αν θέλουμε να μην το δίνουμε κάθε φορά που συνδεόμαστε αλλιώς αφήνουμε το πεδίο κενό και πατάμε ΟΚ. Μόλις συνδεθούμε εμφανίζεται η παρακάτω εικόνα:

| 16081000 00:00 MkDi |
|---------------------|
| 16081999 00:00 MkDi |
| 10001/// 00/00      |
| 22111999 16:35      |
| 16081999 00:00      |
| 16081999 00:00 View |
| 16081999 00:00 Exec |
| 10001999 00.00      |
| - Incircle          |
| Deleti              |
| Refres              |
| Dirlnf              |
| 10                  |
|                     |

Το αριστερό κομμάτι του παραθύρου αφορά τα αρχεία, καταλόγους και συσκευές που απαντούν στο PC μας ενώ το δεξί αυτά που περιέχονται στον webserver και ανήκουν σε μας. Μπορούμε να ανεβάζουμε και να κατεβάζουμε αρχεία και καταλόγους μεταξύ των δύο μηχανημάτων με χρήση των κουμπιών που βρίσκονται στη μέση του παραθύρου και αναπαριστούν βέλη. Μπορούμε επίσης να κάνουμε την ίδια δουλειά με drag&drop καθώς και όλες τις συνηθισμένες λειτουργίες μεταξύ αρχείων όπως αντιγραφή, διαγραφή, μετονομασία, δημιουργία και αλλαγή καταλόγου κ.α. που κάνουμε και στο PC μας με τον Explorer.

Ο κάθε χρήστης οφείλει να διατηρεί στον κατάλογό του στον webserver ένα αρχείο με όνομα index.htm το οποίο μπορεί να ανανεώνει κατά βούληση αλλά να μην το μετονομάσει ή διαγράψει από το σύστημα καθώς η πρόσβαση των υπολοίπων χρηστών στο περιεχόμενο των σελίδων του χρήστη εξαρτάται από την ύπαρξη του συγκεκριμένου αρχείου.

ποιο παραθυρικό ισοδύναμό του επιλέξει ο χρήστης όπως τα CuteFTP, Bulletproof FTP, WS\_FTP Pro κ.α. Η δική μας επιλογή ήταν το WS\_FTP LE που είναι δωρεάν τρέχει σε περιβάλλον Windows 95/98/2000 και μπορεί ο καθένας να το "κατεβάσει" στο PC του από το παρακάτω link:

## ftp://ftp.aua.gr/pub/internet/misc/ws\_ftple.exe

Αφού το εγκαταστήσουμε το καλούμε και εμφανίζεται στην οθόνη μας το παρακάτω παράθυρο διαλόγου:

| ession Properties          |                  | 1             |
|----------------------------|------------------|---------------|
| General Startup Advi       | anced Firewall   |               |
| Profile Na <u>m</u> e:     | [                | ▼ Ne <u>w</u> |
| Host <u>N</u> ame/Address: | ſ                | Delete        |
| Host <u>T</u> ype:         | Automatic detect | J             |
| <u>U</u> ser ID:           | l                | Anonymous     |
| Password:                  | ſ                | 🗌 🗔 Saye Pwd  |
| A <u>c</u> count:          | I                |               |
| Comment:                   |                  |               |
| ОК                         | Cancel Apr       | oly Help      |

Πατάμε το κουμπί New. Στο πεδίο Profile Name θέτουμε όποιο όνομα εμείς νομίζουμε ότι περιγράφει καλύτερα τη σύνδεσή μας (π.χ. AUA ή Aua Webserver κτλ). Στο πεδίο Host Name/Address θέτουμε iris.aua.gr και αφήνουμε το πεδίο Host Type αμετάβλητο. Ως User ID θέτουμε το όνομα χρήστη και ως Password το password όπως αναγράφεται στην συμπληρωμένη αίτηση του δικαιούχου αν θέλουμε να μην το δίνουμε κάθε φορά που συνδεόμαστε αλλιώς αφήνουμε το πεδίο κενό και πατάμε ΟΚ. Μόλις συνδεθούμε εμφανίζεται η παρακάτω εικόνα:

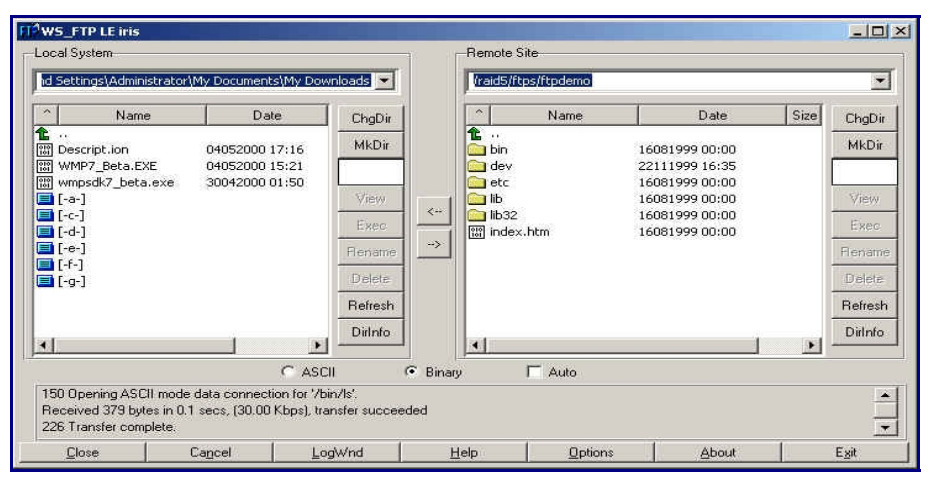

Το αριστερό κομμάτι του παραθύρου αφορά τα αρχεία, καταλόγους και συσκευές που απαντούν στο PC μας ενώ το δεξί αυτά που περιέχονται στον webserver και ανήκουν σε μας. Μπορούμε να ανεβάζουμε και να κατεβάζουμε αρχεία και καταλόγους μεταξύ των δύο μηχανημάτων με χρήση των κουμπιών που βρίσκονται στη μέση του παραθύρου και αναπαριστούν βέλη. Μπορούμε επίσης να κάνουμε την ίδια δουλειά με drag&drop καθώς και όλες τις συνηθισμένες λειτουργίες μεταξύ αρχείων όπως αντιγραφή, διαγραφή, μετονομασία, δημιουργία και αλλαγή καταλόγου κ.α. που κάνουμε και στο PC μας με τον Explorer.

Ο κάθε χρήστης οφείλει να διατηρεί στον κατάλογό του στον webserver ένα αρχείο με όνομα index.htm το οποίο μπορεί να ανανεώνει κατά βούληση αλλά να μην το μετονομάσει ή διαγράψει από το σύστημα καθώς η πρόσβαση των υπολοίπων χρηστών στο περιεχόμενο των σελίδων του χρήστη εξαρτάται από την ύπαρξη του συγκεκριμένου αρχείου.